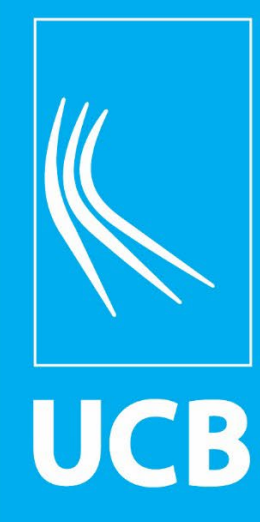

Guia de Acesso aos Livros Eletrônicos da Minha Biblioteca

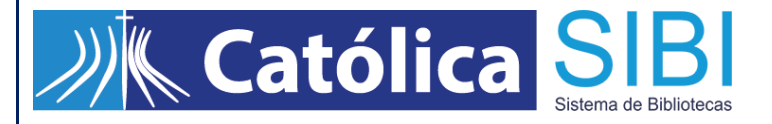

### ACESSO AOS LIVROS ELETRÔNICOS

O acesso aos livros eletrônicos é realizado <u>apenas</u> pelo catálogo da Biblioteca, conforme instruções abaixo:

1º. Na página da Biblioteca, clique em **Consulta ao Acervo** para acessar o catálogo:

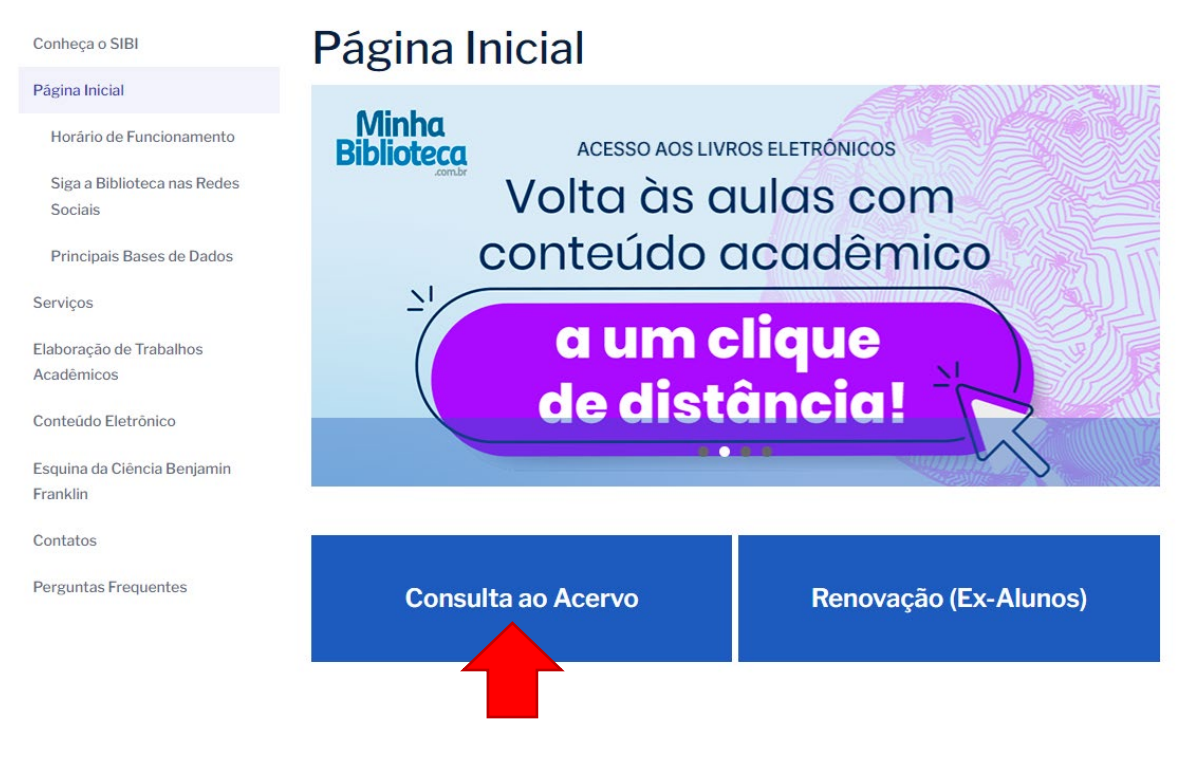

#### Ou acesse o link direto: https://pergamum.ucb.br/

2º. Na página inicial do catálogo, clique na opção Entrar no canto superior direito:

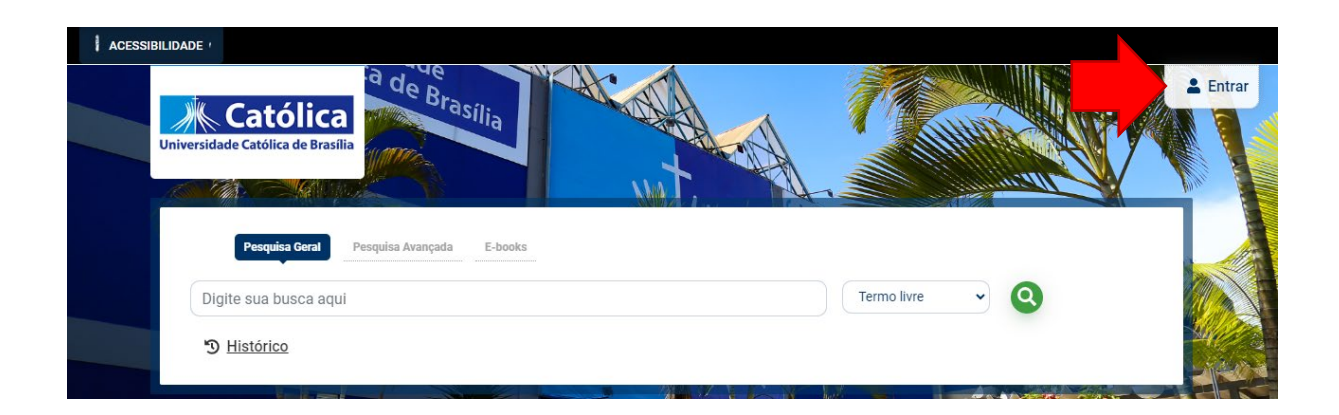

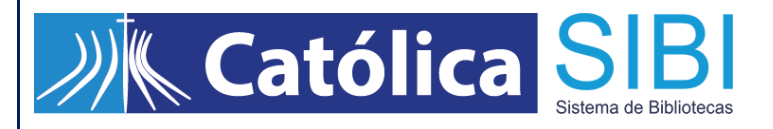

Em seguida, insira o e-mail institucional e clique em Avançar:

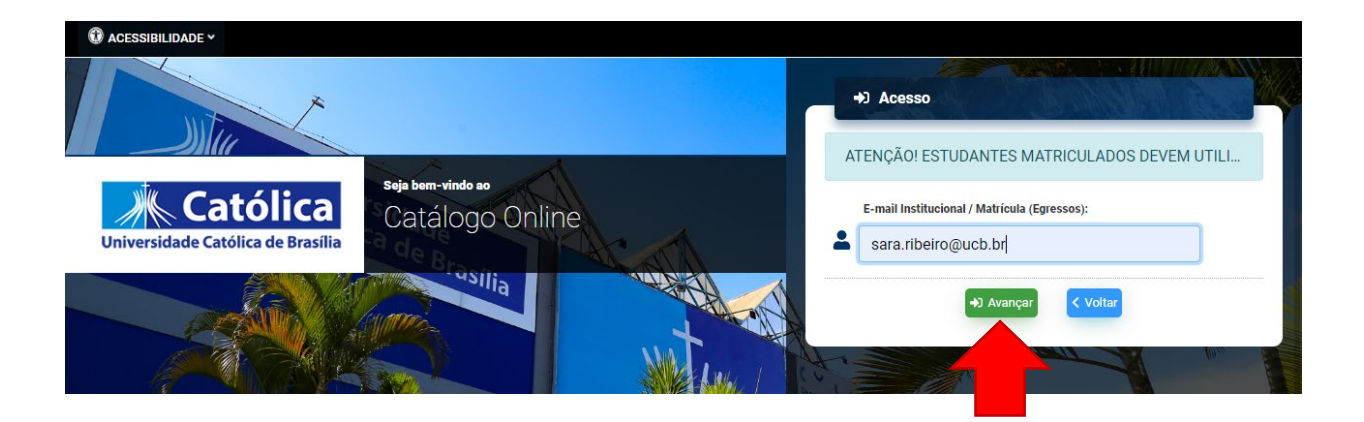

 3º. Ao abrir a tela de autenticação, insira a sua senha do e-mail institucional e clique em Entrar:

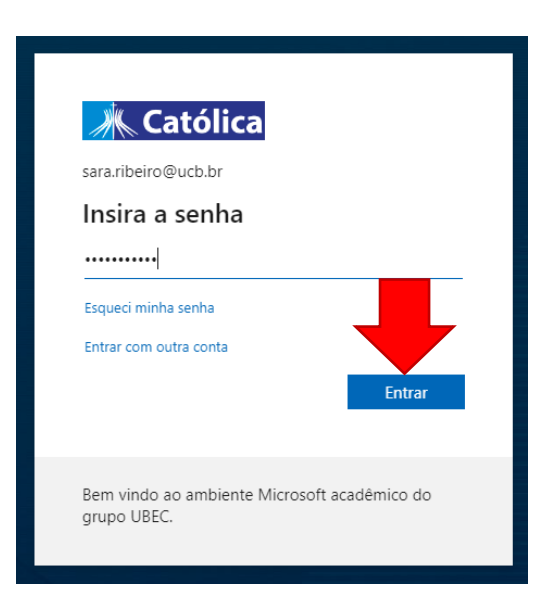

 4º. Após a efetivação do login, verifique se o seu nome está aparecendo no canto superior do catálogo:

| BILIDADE ~                                                                      | Bern Vindo, SARA MES | SQUITA RIBEIRO - |
|---------------------------------------------------------------------------------|----------------------|------------------|
| Pesquisa Geral Pesquisa Avançada E-books<br>Tortora<br><sup>(3)</sup> Histórico | Termo livre 🗸 🍳      |                  |
|                                                                                 |                      |                  |

# Católica SIB

5º. Para que sejam recuperados apenas os livros eletrônicos, utilize a aba E-books.
Em seguida, no campo de busca da Pesquisa Geral, digite o título, nome do autor ou assunto que deseja pesquisar e clique na lupa verde.

| ACESSIBILIDADE ~                                                                                                    |                                           |                                                                               |                                                                                                    |                               |           |                           |        |                          |
|----------------------------------------------------------------------------------------------------|-------------------------------------------|-------------------------------------------------------------------------------|----------------------------------------------------------------------------------------------------|-------------------------------|-----------|---------------------------|--------|--------------------------|
|                                                                                                    | a de b                                    |                                                                               |                                                                                                    |                               |           | Bern Vindo, SARA          | MESQUI | TA RIBEIRO -             |
| Universidade Católica de Brasilia                                                                                         | - Brasília                                |                                                                               |                                                                                                    |                               |           |                           |        |                          |
| Pesquisa Geral Pe                                                                                                    | squisa Avançada E-b                       | ooks                                                                          |                                                                                                    |                               |           |                           |        |                          |
| Tortora                                                                                                    |                                           |                                                                               |                                                                                                    | Termo li                      | vre       | <u> </u>                  |        |                          |
| <sup>3</sup> Histórico                                                                                                    |                                           |                                                                               |                                                                                                    |                               |           |                           |        | Merona.                  |
|                                                                                                    |                                           |                                                                               |                                                                                                    |                               |           |                           |        | Like a                   |
|                                                                                                    | h 316                                     | - Realing                                                                     | -411 11                                                                                                    | hat hat                       | -         | Contraction of the second | 1.50   |                          |
| Resultados para: Termo liv                                                                                                | r <b>re &gt;&gt;</b> "Tortora"            |                                                                               |                                                                                                    |                               |           |                           |        | *                        |
| Resultados de 1 a 5 de 5 no total.                                                                                        |                                           |                                                                               |                                                                                                    | Modo de exibição:             |           | Ordenar por:              |        | Itens por                |
| 👌 Limpar resultado                                                                                                    |                                           |                                                                               |                                                                                                    | Padrão                        | ~         | Título                    | ~      |                          |
|                                                                                                    |                                           |                                                                               |                                                                                                    |                               |           |                           |        | página:                  |
|                                                                                                    |                                           |                                                                               |                                                                                                    |                               |           |                           |        | página:                  |
| Refinar sua busca                                                                                                    | Selecionar to                             | udo 1                                                                         | <mark>₩</mark> <u>0 iten(s) seleciona</u>                                                                                         | dos                           |           |                           |        | página:<br>20 ✓          |
| Refinar sua busca<br>T Filtros selecionados                                                                               | Selecionar tu                             | udo <b>1</b><br>rpo humano fund                                               |                                                                                                    | dos<br>e fisiologia - 10 / 20 | <u>17</u> |                           |        | página:<br>20 ✓<br>↓₹ ↓೬ |
| Refinar sua busca<br><b>Filtros selecionados</b><br>Nenhum filtro selecionado ainda                                       | Selecionar tr  . Co Tip                   | udo 1<br>I <mark>rpo humano fund</mark><br>10 do material:                    | <u> </u>                                                                                                    | dos<br>e fisiologia - 10 / 20 | <u>17</u> |                           |        | página:<br>20 ▼<br>↓= ↓≞ |
| Refinar sua busca<br><b>T</b> Filtros selecionados<br>Nenhum filtro selecionado ainda                                     | Selecionar tr<br>1. Co<br>Tip<br>Au       | udo 1<br>I <mark>rpo humano fund</mark><br>10 do material:<br>toria:          | <u> <i>i</i>ten(s) seleciona</u> <u>         lamentos de anatomia         Livro Eletrônico         Tortora, Gerard J         </u> | dos<br>e fisiologia - 10 / 20 | 17        |                           |        | página:<br>20 ✓<br>↓₹ ↓≞ |
| Refinar sua busca <ul> <li>Filtros selecionados</li> <li>Nenhum filtro selecionado ainda</li> <li>Tipo de Obra</li> </ul> | Selecionar tr<br>1. Co<br>Tip<br>Au<br>Ed | udo r<br>I <mark>rpo humano fund</mark><br>20 do material:<br>toria:<br>ição: | <u>0 iten(s) seleciona</u> Iamentos de anatomia Livro Eletrônico Tortora, Gerard J 10ª                                            | dos<br>e fisiologia - 10 / 20 | 17        |                           |        | página:<br>20 ✓<br>↓₹ ↓≞ |

#### Dicas de pesquisa:

- Insira como termos de pesquisa palavras significativas, como substantivos e adjetivos.
- Não inclua palavras como artigos, preposições, pronomes, dentre outras, na caixa de pesquisa.
- Verifique se você digitou corretamente os termos de pesquisa, pois o sistema não desconsidera erros de digitação e poderá não apresentar resultados em função disso.

# Católica SIB

6º. Após gerar os resultados, clique no ícone do cadeado aberto ao lado do título de seu interesse e aguarde o carregamento do livro:

| 🕄 ACESSIBILIDADE 🗸                                                                                               |                    |                                                             |                                                          |                                                                       | -                                                           |                  |                        |           |                                       |
|----------------------------------------------------------------------------------------------------|--------------------|-------------------------------------------------------------|----------------------------------------------------------|-----------------------------------------------------------------------|-------------------------------------------------------------|------------------|------------------------|-----------|---------------------------------------|
| Universidade Católica de la                                                                                      | a de<br>Ca         | e<br>Brasília e<br>d                                        | Aguarde ur<br>stamos provie<br>m link seguro<br>ocumento | n momento,<br>denciando<br>para o                                     | ×                                                           |                  | Bem Vindo, SJ          | ARA MESQU | ITA RIBEIRO -                         |
| Pesquisa Ger                                                                                                    | I Pesquisa Avan    | çada E-books                                                |                                                          |                                                                       |                                                             |                  |                        |           |                                       |
| Tortora                                                                                                    |                    |                                                             |                                                          |                                                                       | Termo                                                       | livre            | ~ Q                    |           |                                       |
| Histórico                                                                                                    |                    |                                                             |                                                          |                                                                       |                                                             |                  |                        |           |                                       |
| <u> 1110101100</u>                                                                                               |                    |                                                             |                                                          |                                                                       |                                                             |                  |                        |           | L'Aller                               |
|                                                                                                    |                    |                                                             |                                                          |                                                                       |                                                             |                  |                        |           |                                       |
|                                                                                                    |                    |                                                             | Pilli Parent                                             | n Ar                                                                  |                                                             | - A-A            | CONTRACTOR             | 190       |                                       |
| Resultados para:     Resultados de 1 a 5 de 5 no total.                                                          | iermo livre >> "To | ortora"                                                     |                                                          |                                                                       | Modo de exibição:                                           |                  | Ordenar por:           |           | Itens por                             |
| Resultados para:     Resultados de 1 a 5 de 5 no total.     Limpar resultado                                     | ermo livre >> "To  | ortora"                                                     | And And                                                  |                                                                       | Modo de exibição:<br>Padrão                                 | - AL             | Ordenar por:<br>Título |           | Itens por<br>página:                  |
| Resultados para:      A     Resultados de 1 a 5 de 5 no total     C     Limpar resultado                         | ermo livre >> "To  | ortora"                                                     |                                                          | N.                                                                    | Modo de exibição:<br>Padrão                                 | ~                | Ordenar por:<br>Título | ~         | tens por<br>página:<br>20 ~           |
| Resultados para:      A     Resultados de 1 a 5 de 5 no total     C     Limpar resultado  Refinar sua busca      | ermo livre >> "To  | ortora"                                                     | ter €                                                    | n(s) selecionado                                                      | Modo de exibição:<br>Padrão<br>28                           | ×                | Ordenar por:<br>Título | ~         | Itens por<br>página:<br>20 ~<br>IF IE |
| C Resultados para:  Resultados de 1 a 5 de 5 no total  C Limpar resultado  Refinar sua busca  C Etmus derionados | ermo livre >> 'To  | ortora"                                                     | <u>ش Oite</u><br>ano fundamento                          | n(s) selecionado                                                      | Viodo de exibição:<br>Padrão<br>25<br>26 fisiología - 10/2  | ~ ~ <del>`</del> | Ordenar por:<br>Título | ~         | ttens por<br>página:<br>20 ~<br>47 JE |
|                                                                                                    | ermo livre >> "To  | ar tudo                                                     | Dife<br>ano fundamento<br>erial: Livro                   | n(s) selecionado<br>s de anatomía e<br>o Eletrônico                   | Modo de exibição:<br>Padrão<br>25<br>e físiologia - 10 / 20 | ~ ~ ~ ~          | Ordenar por:<br>Título | v         | ttens por<br>página:<br>20 ↓<br>↓₹ ↓≟ |
|                                                                                                    | ermo livre >> "To  | ar tudo<br>Corpo hum<br>Tipo do mat<br>Autoria:             | Oite ano fundamento erial: Livro Tort                    | n(s) selecionado<br>s de anatomía e<br>o Eletrônico<br>ora, Gerard J  | Modo de exibição:<br>Padrão<br>25<br>e físiologia - 10 / 20 | ~<br>~           | Ordenar por:<br>Título | v<br>v    | ttens por<br>página:<br>20 ↓<br>4₹ ↓  |
|                                                                                                    | ermo livre >> "To  | rar tudo<br>Corpo hum<br>Tipo do mat<br>Autoria:<br>Edição: | Oite ano fundamento erial: Livro Tort 10ª                | n(s) selecionado<br>os de anatomía e<br>o Eletrônico<br>ora, Gerard J | Modo de exibição:<br>Padrão<br>25<br>• físiologia - 10 / 20 | ~<br>017         | Ordenar por:<br>Título | v<br>v    | Itens por<br>página:<br>20 V<br>IF IL |

7º. Após o carregamento, o livro eletrônico irá abrir em uma nova janela. Fique
 atento se o seu navegador não está bloqueando pop-ups!

| Gerard J. Tortora; Bryan Derrickson                                                   |     | 10ª Edição           |
|---------------------------------------------------------------------------------------|-----|----------------------|
| Expandir   Reduzir                                                                    |     | CORPO                |
| ✓ Iniciais                                                                            | П   | i Humanaa            |
| Capítulo 1 - Organização do corpo humano                                              | 1   |                      |
| Capítulo 2 - Introdução à química                                                     | 23  | FUNDAMENTOS DE       |
| Capítulo 3 - Células                                                                  | 44  | ANATOMIA E PENDEOGIA |
| Capítulo 4 - Tecidos                                                                  | 74  |                      |
| Capítulo 5 - Tegumento comum                                                          | 99  |                      |
| Capítulo 6 - Sistema esquelético                                                      | 116 |                      |
| Capítulo 7 - Articulações                                                             | 165 |                      |
| Capítulo 8 - Sistema muscular                                                         | 183 |                      |
| Capítulo 9 - Tecido nervoso                                                           | 236 | 100                  |
| Capítulo 10 - Parte central do sistema nervoso,<br>nervos espinais e nervos cranianos | 254 |                      |
| Capítulo 11 - Divisão autônoma do sistema                                             | 282 |                      |

Em caso de dúvidas, entre em contato conosco pelo e-mail csu@ucb.br.